VERSION 1.0 DECEMBER 10, 2019

# Apps for Greentree

# AR INVOICE UPDATE ORDER NUMBER

APP NUMBER: 010110

Powered by:

MYOB Greentree

#### **TABLE OF CONTENTS**

| Features                      | 2                            |
|-------------------------------|------------------------------|
| Important Notes               | 2                            |
| Other Requirements            | 2                            |
| User Instructions             | 3                            |
| AR Invoice Maintenance        | 3                            |
| Implementation Guide          | 5                            |
| App Installation              | 5                            |
| OTHER GREENTREE CONFIGURATION | Error! Bookmark not defined. |
| APP CONFIGURATION             | Error! Bookmark not defined. |

## FEATURES

#### 1. Update Order Number

This App allows Update of the Customer Order number on Read only AR invoices - this is useful where the customer has placed an order then says they will come back to you with the order number, but the invoice has been updated before that happens.

#### **IMPORTANT NOTES**

• We recommend that you test the configuration of the App thoroughly in a test system prior to deploying the App in your live Greentree system.

#### OTHER REQUIREMENTS

Greentree Modules: Accounts Receivable

Associated Apps: None

### **USER INSTRUCTIONS**

#### **AR INVOICE MAINTENANCE**

#### | Data Entry | Accounts Receivable | Invoice Entry

Once an invoice becomes Read Only it is normally unable to be altered. This App allows the Order Number reference to be changed, but only if the invoice hasn't already been applied.

1. Bring up the invoice you want to change the order number on.

| бт             |                             |                      |                                      | AR Invoice Entry         |                     |                |        | _ o >               |
|----------------|-----------------------------|----------------------|--------------------------------------|--------------------------|---------------------|----------------|--------|---------------------|
| 00             | i C X 🖨                     | # @ ← ← -            | $\rightarrow \rightarrow \in \Sigma$ |                          |                     |                | ₪ GL   | 🤜 afg 🕞 🗊 🤣 🖉 🕂 🤅   |
| Batch S4813    | Branch                      | 01 (Auckland)        | $\sim$                               | Last invoice number      | 1082                |                |        |                     |
| Invoice        | Line Item                   | Delivery Details     | Email Tracker                        | Special Terms            | Custom              |                |        | Credit Request      |
| Invoice Detail |                             | Customer Detai       | il                                   |                          |                     |                |        | Create Call         |
| Number         | 1082                        | Code                 | 1000 🔍                               | Alpha KANGAN             | Q                   |                |        | Free Format Invoice |
| Date           | 10 / 10 / 2019 🗮            | Name                 | Kangan Education Unit                |                          | $\odot$             |                |        | Update Order Number |
| Hold code      | None ~                      | Terms                | 30 Days from Invoice Date            | Q                        |                     |                |        | Update Narration    |
| Order number   |                             | Currency             | NZD Rate 1.000000                    | 000 Printed?             |                     |                |        | Create credit note  |
| Entered by     | SUPER                       | Salesperson          | Sally Scoresby (SSc)                 | Custo <u>m</u>           | er status           |                |        | Create receipt      |
| Payment date   | 09 / 11 / 2019 🖽            |                      | Posting date 10 / 1                  | 10 / 2019 🗮 Period e     | nd 31 / 10 / 2019 🗮 |                |        |                     |
| Narration      |                             |                      |                                      |                          | <u>^</u>            |                |        |                     |
|                |                             |                      |                                      |                          | ~                   |                |        |                     |
|                |                             |                      |                                      |                          |                     |                |        |                     |
| Discount 0.0   | 0 Net                       | 127.26               | Tax 19.09                            | Total 14                 | 16.35               |                |        |                     |
| Гуре Тах Туре  | Company/Trans Account/      | Code/Job Description | 1                                    | Transaction Analysis Sul | ocode/Lo Quantity   | Price Tax Code | Tax An | nount Narration     |
| N I            | Issue 100108                | Wireless Mo          | ouse                                 | 02                       | 2.0000              | 34.8500 NZ GST | 9.09   | 69.70               |
| SL E           | 06 10.99.999                | 9 Suspense G         | T ONLY                               | 02                       | 0.0000              | 0.0000 EXE-NZ  | 0.00   | -0.01 Rounding line |
|                |                             |                      |                                      |                          |                     |                |        |                     |
| Read Only: Th  | is invoice is in a closed p | eriod                |                                      | h                        | avoice 105 of 3583  |                |        |                     |

2. Click Update Order Number button and enter the Order Number into the pop-up.

| GT                            | ι     | lpdate Order Number | _              |  |  |  |  |  |  |
|-------------------------------|-------|---------------------|----------------|--|--|--|--|--|--|
|                               | 0 %   | 67 @                | 🗎 GL 🖘 afg 🕂 🥐 |  |  |  |  |  |  |
| Order number                  | 13543 |                     |                |  |  |  |  |  |  |
| Editing an existing ARInvoice |       |                     |                |  |  |  |  |  |  |

3. Click Save.

| GT   |            |                  |               |                               |                               |                | AR Invoid       | e Entry               |                 |                |       |          | _ 🗆 X               |
|------|------------|------------------|---------------|-------------------------------|-------------------------------|----------------|-----------------|-----------------------|-----------------|----------------|-------|----------|---------------------|
|      | 7 🗆        | 1 C K            | ÷ 68          | $\emptyset \vdash \leftarrow$ | $\rightarrow \rightarrow \in$ | ×              |                 |                       |                 |                |       | GL 🖘 AFI | : € 🗊 🖉 & ∆ ?       |
| Batc | 54813      |                  | Branch 01 (   | Auckland)                     |                               | $\sim$         | Last invoice    | number 108            | 2               |                |       |          |                     |
|      | Invoice    | Line Iter        | m (           | Delivery Details              |                               | Email Tracker  | Specia          | I Terms               | Custom          |                |       |          | Credit Request      |
| Inve | ice Detail |                  | (             | Customer Deta                 | ail                           |                |                 |                       |                 |                |       |          | Create Call         |
| Nu   | nber       | 1082             | Q             | Code                          | 1000                          | Q              | Alpha           | KANGAN                | Q               |                |       |          | Free Format Invoice |
| Dat  | e          | 10 / 10 / 2019 [ | 0-0<br>##     | Name                          | Kangan Ed                     | ucation Unit   |                 |                       | Q               |                |       |          | Update Order Number |
|      | d ee de    | Neme             | _             | Terms                         | 30 Days fro                   | m Invoice Date | Q               |                       |                 |                |       |          | Update Narration    |
| Ore  | ler number | 13543            |               | Currency                      | NZD                           | Rate 1.00000   | 000 🗹           | Printed?              |                 |                |       |          | Create credit note  |
| LIII | ered by    | SUPER            |               | Salesperson                   | Sally Scores                  | by (SSc)       | Q               | Custo <u>m</u> er sta | itus            |                |       |          | Create receipt      |
| Pay  | ment date  | 09 / 11 / 2019   |               |                               | Pos                           | ting date 10 / | 10 / 2019 🟥     | Period end 3          | 1 / 10 / 2019 🗮 |                |       |          |                     |
| Nar  | ration     |                  |               |                               |                               |                |                 |                       | <u>~</u>        |                |       |          |                     |
|      |            |                  |               |                               |                               |                |                 |                       | v               |                |       |          |                     |
| Disc | ount 0.0   | 0                | Net 12        | 27.26                         | Tax                           | 19.09          | То              | otal 146.35           |                 |                |       |          |                     |
| Туре | Tax Type   | Company/Trans    | Account/Code/ | Job Description               | n                             |                | Transaction Ana | alysis Subcode        | /Lo Quantity    | Price Tax Code | Tax   | Amount   | Narration           |
| IN   | 1          | Issue            | 100108        | Wireless M                    | louse                         |                |                 | 02                    | 2.0000          | 34.8500 NZ GST | 9.09  | 69.70    |                     |
| IN   | I          | Issue            | 100103        | Laptop Car                    | rry Case                      |                |                 | 02                    | 1.0000          | 76.6600 NZ GST | 10.00 | 76.66    |                     |
| GL   | E          | 06               | 10.99.9999    | Suspense (                    | GT ONLY                       |                |                 |                       | 0.0000          | 0.0000 EXE-NZ  | 0.00  | -0.01    | Rounding line       |

- 4. The order number has been updated.
- 5. This process can be repeated if necessary.

# **IMPLEMENTATION GUIDE**

#### Please refer to the Important Notes section above before installing and configuring this App

#### APP INSTALLATION

- 1. Log into Greentree as the Super user
- 2. Select the menu item | System | Apps For Greentree | Apps Module Control |
- 3. Enter the New Registration Codes supplied and click Install App

|                             | G Apps For Greentree Module Control |                        |                                                 |           |     |                  |               |          |           |  |  |
|-----------------------------|-------------------------------------|------------------------|-------------------------------------------------|-----------|-----|------------------|---------------|----------|-----------|--|--|
| Enter New Registration Code |                                     |                        | İnstal                                          |           | 0   | Delete Inactive  | /Expired Apps | Ur       |           |  |  |
| ľ                           |                                     | Filter Apps            |                                                 |           |     |                  |               |          |           |  |  |
|                             | Code                                | Name                   | Description                                     | Acti      | ive | Expiry Date      | User Count    | Settings | App Count |  |  |
| l                           | 010025                              | SO Freight             | Functionality to add Freight rule to Sales Orde | ers 💌     |     | 01 November 2017 | 100-Edit User | Change   | J         |  |  |
|                             | 010026                              | Points                 | Points Module to add Points for Customer Sa     | les 🔽     |     | 31 December 2049 | 100-Edit User | Change   | )         |  |  |
|                             | 010027                              | SO Generate Invoice Au | Functionality to allow email of invoices from S | 60 Ge 🔽   |     | 31 December 2049 | 100-Edit User | Change   | )         |  |  |
|                             | 010029                              | SO Despatch            | Advanced despatch functionality from packir     | ng slip 🔽 |     | 31 December 2050 | 0-Edit Users  | Change   | i i       |  |  |
|                             | 010030                              | AR Credits from CRM Re | Functionality to allow the generation of AR or  | edit n 🔽  |     | 31 December 2099 | 24-Edit Users | Change   | 1         |  |  |
|                             |                                     |                        |                                                 |           |     |                  |               |          |           |  |  |

- 4. Select/Highlight the AR Invoice Update Order Number App.
- 5. Click on the Edit Users button and select the users who will be configured to use the AR Invoice Update Order Number App, for which companies.
- 6. Once you have selected the users, Save the settings using the save icon in the header and Close the window.
- 7. Save and Close the form.

#### **OTHER GREENTREE CONFIGURATION**

Not required for this App.

#### **APP CONFIGURATION**

Not required for this App.